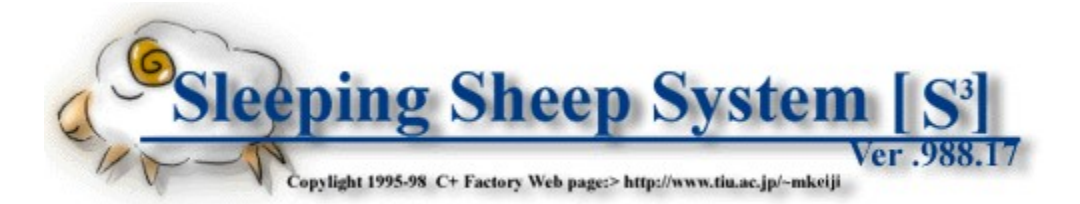

# □i f\ftfgŠT—v

$$\label{eq:constraint} \begin{split} & []@^{2} []A []Q, \ddot{A}, \varphi, \acute{e}\check{Z}, \acute{E} @, \acute{e}^{2}, \eth []A fpf ff ff, \ragge ff, \ragge ff, for the form of the form of t$$

$$\label{eq:spinor} \begin{split} & [] @ -^2, & \tilde{\Phi} @ , & \tilde{A}, & \tilde{A}, &$$

$$\label{eq:alpha} \begin{split} & []@,\pm,\hat{I}]f(ftfg,\delta\check{Z}g,|,\hat{I}]A|]_i,\ddot{U},\hat{A} \oplus @, æ, æ, Æ\check{Z}v,\acute{A},\ddot{A},\grave{a},\grave{E}, @,\grave{E}, @ \oplus @, ç, \acute{e},\grave{E}, @, \acute{A}, \frac{1}{2} - \ ^2, \overset{a}{Z} @ & -R, \acute{E} \oplus @, ç, \acute{e}, \ddot{U}, \cdot ]B|D, «, \grave{E}fAfCfhf<, ð^{-2}, \acute{E}]o, \cdot, \pm, Æ, \grave{a}\check{S}\grave{E}'P, \acute{A}, \cdot ]BfAfjf], \grave{I}] \\ & \varphi\check{S}E, \acute{E}''\ddot{u}, \acute{e}\check{Z} -, \grave{a} - e^{}\tilde{O}, \acute{E}]o - ^{}, \ddot{U}, \cdot ]B, \ddot{U}, \overset{a}{,} \acute{E} - ^{2}, \grave{I}f(ftfg, \acute{A}, \cdot ]B \end{split}$$

**☐** <u>í ∩□‡-ÚŽŸ</u> **☐** 

# <mark>□;</mark> '□□‡-ÚŽŸ

## □ <u>f\ftfgŠT—v</u>

[]"±"ü•Ò

**[] ‰æ-Ê**[]à-¾

[] ,»,Ì'¼

# **□¡ "®□ìŠÂ**<«

[]@Windows95,98[]ã,Å"®[]ì,μ,Ü,·[]BG6-300[]•OSR-2+IE4,Windows98,̊‹«,Å"®[]ÌŠm"F,ð,μ,Ä,¢,Ü,·[]B-{'Ì,Éfpf[][[[f}flWf[]f"fg‹@"\ ,ª, ,é[]ê[]‡[]A[]Ø,Á,Ä,¨,¢,ĉ⁰,³,¢[]ifTfXfyf"fh[]ó'Ô,É,È,é,Æ[]Afvf[]fOf‰f€ ,ª'âŽ~,μ,Ä,μ,Ü,¢,Ü,·[]j[]B

**i <u>'</u>∏‡-ÚŽŸ</u><b>i** 

# **□i fCf"fXfg**□[f<

## **☐***i <u>'</u><u>□</u>]<i>‡*−<u>ÚŽŸ</u> **☐***i*

,P□D ,Ü, ]□AfA□[f]fCfu,ð‰ð"€, $\mu$ ,Ü, ·□B, ·,Å,É□Ï,ñ,Å,é,Í, ,Å, ·,Ë□B ,Q□D "K"-,ÈftfHf ·f\_,ÉfRfs□[, $\mu$ ,Ü, ·□Bprogram files,̉⁰,È,Ç,ª—Ç,¢,Å, $\mu$ ,å,¤□B ,R□D f\ftfg,ÌfCf"fXfg□[f ·,Í,±,ê,ÅŠ®—¹,Å, ·□BSSS.EXE,ðŽÀ□s, ·,é,Æ□Af\ftfg,ª ·N"®, $\mu$ ,Ü, ·□B

## ŽÀ🔤s,É•K, ¸•K—v,Èftf@fCf<

<u>sss.cfg</u> <u>sss.exe</u> <u>mornig.wav</u> <u>sss.hlp</u> <u>sss.cnt</u>

# '[]^Ó[]

# **□i fAf"fCf"fXfg**□[f<

**SSS.Cfg** □@ŠeŽí□Ý'è□Af\ftfg,Ì□ó'Ô□A,È,Ç,È,Ç□ASSS,ÉŠÖ,∙,é'S,Ä,Ì□î∙ñ,ª•Û'¶,³,ê,Ü,·□B-³,¢□ê□‡,Í□A□‰Šú'l,ð□Ý'è,μ,Ä□V,½,ÉSSS,ª□ì,è,Ü,·□B

**SSS.EXE** □@SSS,Ì-{'Ì,Å,·□B,±,ê,ª-³,¢,Æf\ftfg,ÍŽÀ□s,Å,«,Ü,¹,ñ□B

**morning.wav** -ÚŠo,Ü,μ,ÅŽg,¤fxf<,̉¹□ºftf@fCf<,Å,·□Bf†□[fU□[,ªŽ©•ª,Å□D,«,ȉ¹,É•Ï,¦,éŽ-,à□o— ^,Ü,·□B

**sss.hlp** fwf‹fvftf@fCf‹,Å,·□B

#### sss.cnt

fwf‹fvftf@fCf‹,Ì−ÚŽŸ,Å,·□B

# **□i f**□fCf"fEfBf"fhfE

## **☐***i <u>'</u><u>☐</u>]<i>‡−ÚŽŸ* **☐***i*

| 状態 待機中です。     「     「     「     「     「     「     「     「     「     「     「     「     「     「     「     「     「     「     「     「     「     「     「     「     「     「     「     「     「     「     「     「     「     「     「     「     「     「     「     「     「     「     「     「     「     「     「     「     「     「     「     「     「     「     「     「     「     「     「     「     「     「     「     「     「     「     「     「     「     「     「     「     「     「     「     「     「     「     「     「     「     「     「     「     「     「     「     「     「     「     「     「     「     「     「     「     「     「     「     「     「     「     「     「     「     「     「     「     「     「     「     「     「     「     「     「     「     「     「     「     「     「     「     「     「     「     「     「     「     「     「     「     「     「     「     「     「     「     「     「     「     「     「     「     「     「     「     「     「     「     「     「     「     「     「     「     「     「     「     「     「     「     「     「     「     「     「     「     「     「     「     「     「     「     「     「     「     「     「     「     「     「     「     「     「     「     「     「     「     「     「     「     「     「     「     「     「     「     「     「     「     「     「     「     「     「     「     「     「     「     「     「     「     「     「     「     「     「     「     「     「     「     「     「     「     「     「     「     「     「     「     「     「     「     「     「     「     「     「     「     「     「     「     「     「     「     「     「     「     「     「     「     」     「     「     「     「     「     「     「     「     「     「     「     「     「     「     「     「     「     「     「     「     「     「     「     「     「     「     「     「     「     「     「     「     「     「     「     「     「     「     「     「     「     「     「     「     「     「     「     「     「     「     「     「     「     「     「     「     「     「     「     「     「     「     「     「     「     「     「     「     「     「     「     「     「     「     「     「     「     「     「     「     「     「     「     「     「 | <mark>&amp;</mark> Sleeping Sheep System Ve<br>動作(M) 編集(E) 設定(Q)                                                                                                    | r .988.17<br>ヘルプ( <u>H</u> )                                                                                                    |                                                                  |
|----------------------------------------------------------------------------------------------------|----------------------------------------------------------------------------------------------------|----------------------------------------------------------------------------------------------------|------------------------------------------------------------------|
| 海の夢     OFF     ON     OI       ナディアの夢     ON     ON     12       ナウシカの夢     OFF     ON     14       魔女の宅急便の夢     ON     ON     14       もののけ姫の夢     ON     ON     20       経談の夢     OFF     ON     14       AVの夢     OFF     ON     14       エヴァの夢2     OFF     ON     03                                                                                                    | 状態  待機中です。<br>  夢設定名                                                                                                    | 実行 リビート ファイル機                                                                                                    | 開始( <u>S</u> )                                                   |
|                                                                                                    | <ul> <li>海の夢</li> <li>ナディアの夢</li> <li>ナウシカの夢</li> <li>魔女の宅急便の夢</li> <li>もののけ姫の夢</li> <li>怪談の夢</li> <li>AVの夢</li> <li>エヴァの夢</li> <li>エヴァの夢</li> <li>エヴァの夢</li> </ul> | OFF ON 0<br>ON ON 12<br>OFF ON 14<br>ON ON 14<br>ON ON 20<br>OFF ON 14<br>OFF ON 14<br>OFF ON 14<br>OFF ON 16<br>OFF ON 15<br>OFF ON 15 | リセット(2)<br>時刻 20:51:09<br>経過 00:00:00<br>レム睡眠<br>40:00<br>ノンレム睡眠 |

□@,±,ê,ªSSS,Ìf□fCf"fEfBf"fhfE,É,È,è,Ü,·□BŠeŽíf{f^f"□Af□fCf"f□fjf…□[□Af| fbfvfAfbfvf□fjf…□[,Åf\ftfg,ð'€□ì,μ,Ü,·□B

## ☐ ŠeŽíf{f^f"

- **fŠfZfbfg(R)** f\ftfg,Ì" ® □ì'†,ɉŸ,·,Æ□A'S,Ä,ÌfJfEf"fg,ð'âŽ~,μ□A□‰Šú'l,É– ß,μ,Ü,·□Bf\ftfg,ª'Ò<@'†,ÌŽž,퉟,¹,Ü,¹,ñ□B
- $\begin{array}{ll} & & & & \\ \Box V,\mu, \varphi^{-2} \Box \acute{Y} \acute{e}, \delta \Box Af \check{S}f Xfg, \acute{E} \Box \grave{h}, \grave{e}, \ddot{U}, \cdot \Box B \Box \%, \beta, \ddot{A} \check{Z}g, \varkappa \check{Z} \check{z}, \acute{I} \Box A, \ddot{U}, , , \pm , \hat{e}, \mathring{A} \Box V, \mu, \varphi \Box \acute{Y} \acute{e}, \delta \Box \grave{h}, \acute{A}, \ddot{A} ^{\infty} ^{2}, {}^{3}, \varphi \Box B \end{array}$
- $\begin{array}{ll} & & (i^{\circ},i^{\circ},i^{\circ$

### ☐ f□fCf"f□fjf…□[

- - ,ª"o<sup>~</sup>^,³,ê,Ä,¢,Ü, <u>□</u>B
- •**Ò**[]**W(E)** []V<K(N),Æ[]í[]œ(D)[]Afvf[]fpfefB(P),ª"o~^,³,ê,Ä,¢,Ü,·]]B
- $\Box \mathbf{\acute{Y}'\acute{e}}(\mathbf{O}) \qquad \underline{f}_{\underline{f}\underline{f}\underline{f}\underline{g},\underline{i}\Box\underline{\acute{Y}'\acute{e}}}, \delta \check{S}J, \overset{}{}_{x}, \ddot{U}, \underline{\Box}B\underline{\Box}\dot{U}, \mu,, i \textcircled{C} \tilde{a} \boxed{d}\underline{D}B$
- **fwf<fv(H)** –ÚŽŸ(I),ÆSSS,É,Â,¢,Ä(A),ª"o~^,³,ê,Ä,¢
  - ,Ü,∙□BSSS,ÉŠÖ,∙,é□î∙ñ,Æ□Afwf‹fvftf@fCf‹,ðŽQ□Æ,Å,«,Ü,·□B

### **□@□** •\ަ•"**□**•,»,Ì'¹⁄₄

- **□ó'Ô □@□**@ **□**@**∫**\ftfg,Ì" ® <u>□</u>)□ó<µ,ð•\ަ,µ,Ü,·<u>□</u>B
- **-**²□**Ύ'èfŠfXfg** "o˜^,³,ê,½-²□Ύ'è,ð•\ަ,μ,Ü, □BŽÀ□s,Ì
  - %"Û□AŽÀ□sŽž,ÌWAV□Ä□¶fŠfs□[fg,Ì%"Û□A"o~^,³,ê,Ä,¢ ,éWAVftf@fCf<,Ì□",È,Ç,ª•\ަ,³,ê,Ä,¢,Ü,·□B,±,±,É"o~^,³,ê,Ä,¢ ,éfAfCfef€,ðf\_fuf<fNfŠfbfN,·,é,Æ□A\_
  - ,cj,y\_cj,cj,cj,cj,cj,cj,cj,cj,cj,cj,c,c,c,c <u>²\_lÝ'è</u>,Ìf\_fCfAf[]fO,ªŠJ,«,Ü,·[]B,Ü,½[]AVer .987.01,©,çfhf ‰fbfO[]∙fhf∏fbfv,É,æ,è[]A∏Ý'è,Ì[]‡"Ô,ª•Ï,¦,c,ê,é,æ,¤
  - ,É,È,è,Ü,μ,½∏B
- **Žž**[] ]@]@]@]@@Œ<sup>¯</sup>»[Ύ,ÌŽž]],ð•\ަ,μ,Ü, ]B
- **Œo‰ß** [@[@[@[@[@[]]]=°Š´'mf,[[[fh[]]—¹Œã,©,ç,ÌŒo ‰ßŽžŠÔ,ðf]fEf"fg,µ,Ü,·]B
- **fŒf€**[]‡-° []@[]@<u>fŒf€[]‡-</u>
  - \_°,ªŽn,Ü,é,Æ∏AŽc,è,ÌŽžŠÔ,ðfJfEf"fg,μ,Ü,·∏B0,É,È,é,Æfmf"fŒf€∏ ‡-°,É^Ú∏s,μ,Ü,·∏B
- **fmf"fŒf€□‡**-° <u>fmf"fŒf€**□‡**-</u>
  - °,ªŽn,Ü,é,Æ□AŽc,è,ÌŽžŠÔ,ðfJfEf"fg,μ,Ü,·□B0,É,È,é,ÆfŒf€□‡– °,É^Ú□s,μ,Ü,·□B
- **fL[f]fbfN □**@,±,±,Éf`fFfbfN,ª, ,é,Æ□AfEfBf"fhfE**□**ã,Ìf{f^f",ªŽg—p•s ‰Â,É,È,è,Ü,·**□**Bf**□**fjf...**□**[,Æf|fbfvfAfbfvf**□**fjf... **□**[,Í,Ó,Â,¤'Ê,èŽg,¦,Ü,·**□**B

**☐**; <u>'□□</u>‡-ÚŽŸ **☐**;

# **□i -²**□Ý'èfEfBf"fhfE

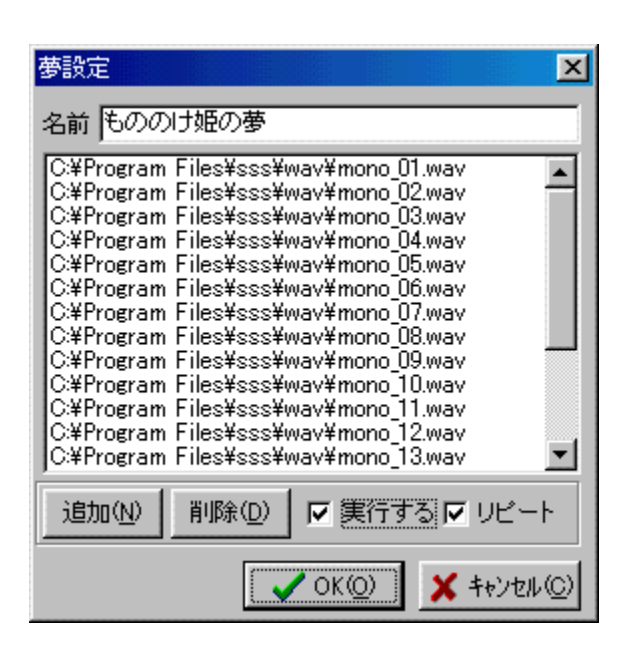

□@-²□Ý'èfŠfXfg,ÌfAfCfef€,ðf\_fuf‹fNfŠfbfN□A,à,μ,,Í'I'ð,μ,Äfvf□fpfefB,Å,±,̉æ-Ê,ªŠJ,«,Ü,·□B,±,±,Å□AŠe-²□Ý'è,Ì"à—e,ð•Ï□X,μ,Ü,·□BOKf{f^f",ð ‰Ÿ,·,Æ□A•Ï□X,μ,½□Ý'è,ðfZ□[fu,μ,ÄfEfBf"fhfE,ð•Â,¶,Ü,·□BfLfff"fZf‹,Ì□ê□‡□A□Ý 'è,͕ۑ¶,³,ê,,,É□AfEfBf"fhfE,ð•Â,¶,Ü,·□B

[]@^ê"x,ÌfŒf€[]‡–°,Å[]A^ê,Â,Ì– ²[]Ý'è,ªŽÀ[]s,³,ê,Ü,·[]B'Ê[]í[]A^ê"Ó,Å5‰ñ'ö"x,ÌfŒf€[]‡–°,ª, ,é,Ì,Å[]A– ²[]Ý'è,Í5ŒÂŽÀ[]s,³,ê,鎖,É,È,è,Ü,·[]B

## ŠeŽíf{f^f"

 'ljÁ(N) WAVftf@fCf<,ÌfŠfXfg,É□AWAVftf@fCf<,ð'Ç ‰Á,µ,Ü,□Bf{f^f",ð ‰Ÿ,·,Æ□Aftf@fCf<'I'ð,Ìf\_fCfAf□fO,ªŠJ,«,Ü,·□B</li>
 [í□œ(D) □@□@'I'ð,³,ê,½ftf@fCf<,ðfŠfXfg,©,ç□í□œ,µ,Ü,·□B</li>
 OK(O) □@□@0@'I□X,³,ê,½□Ý'è,ð•Û'¶,µ,ÄfEfBf"fhfE,ð•Â,¶,Ü,·□B
 fLfff"fZf<(C) □Ý'è,ð•Û'¶,¹,,,ÉfEfBf"fhfE,ð•Â,¶,Ü,·□B</li>

# ☐ Še•\ަ•"&,»,Ì'¼

 -¼'O -²□Ý'è,Ì-¼'O,ð•Ï□X,Å,«,Ü,·□BffftfHf<fg,Í"□V<K-²□Ý'è",Å,·□B□Å'å,Å28•¶Žš□i"¼Šp□j,Å,·□B
 WAVfŠfXfg "o<sup>^</sup>,³,ê,½WAVftf@fCf<,Ì-¼'O,ð•\ ަ,µ,Ü,·□B'I'ð,µ,Ä□í□œf{f<sup>f</sup>,ð ‰Ÿ,·,Æ□AfŠfXfg,©,ç□í□œ,³,ê,Ü,·□Bftf@fCf<-</li>  $\label{eq:spherical_states} \begin{array}{l} {}^{4}_{4}, \delta f\_fuf < fNf ŠfbfN, \cdot, \acute{e}, \mathcal{E}\_AWAVftf@fCf <, \delta\_A\_\|, \mu, U, \cdot\_B' \delta^Z ~, i\_Af] \\ fbfvfAfbfvf\_fjf...\_[, \acute{E}, ., è, U, \cdot\_B, U, !_2, i\_AfEfBf"fhfE, \delta \bullet \hat{A}, \P, \hat{e}, \hat{I}\_A\_\Pi, i' \\ +'f, ^3, \hat{e}, U, \cdot\_B" o^{~} ^, ^3, \hat{e}, \frac{1}{2}WAVftf@fCf <, i\_4" \hat{O}, i\_Afhf \\ & \%fbfO\_ \bullet fhf\_fbfv, \hat{A} \bullet i\_X, \hat{A}, «, U, \cdot\_B \\ \hline \textbf{Z} \mathring{A}\_\textbf{s} \widehat{f} \textbf{F} fbfN \ , = 1, \pm, \acute{E} f^{`}_{f} FfbfN, \stackrel{a}{=}, \ , \acute{e} \square^{a}\_Aff\underline{E} f \underline{E} \square \underline{1} \_ \\ \hline \textbf{X} \mathring{A} = 0 \\ \hline \textbf{X} \mathring{A} = 0 \\ \hline \textbf{X} \underrightarrow{A} = 0 \\ \hline \textbf{X} \underrightarrow{A} = 0 \\ \hline \textbf{X} \mathring{A} = 0 \\ \hline \textbf{X} \mathring{A} = 0 \\ \hline \textbf{X} \underrightarrow{A} = 0 \\ \hline \textbf{X} \underrightarrow{A} = 0 \\ \hline \textbf{X} \underrightarrow{A} = 0 \\ \hline \textbf{X} \underrightarrow{A} = 0 \\ \hline \textbf{X} \underrightarrow{A} = 0 \\ \hline \textbf{X} \underrightarrow{A} = 0 \\ \hline \textbf{X} \underrightarrow{A} = 0 \\ \hline \textbf{X} \underrightarrow{A} = 0 \\ \hline \textbf{X} \underrightarrow{A} = 0 \\ \hline \textbf{X} \underrightarrow{A} = 0 \\ \hline \textbf{X} \underrightarrow{A} = 0 \\ \hline \textbf{X} \blacksquare \blacksquare 0 \\ \hline \textbf{X} \blacksquare 0 \\ \hline \textbf{X} \blacksquare$ 

°ŽŽž,É"o<sup>~</sup> ^ ,³,é,½WAVftf@fCf<,ð□Ä□¶,µ,Ü, □B−³,¢□ê□‡□A,»,Ì− ²□Ý'è,Í−³Œø,Æ,È,è,Ü, □B

**fŠfs**□**[fgf`fFfbfN**,±,ê,Éf`fFfbfN,ª,Â,¢,Ä,¢,é□ê□‡□AfŒf€□‡-

<sup>°</sup>ŽŽž,ÉWAVftf@fĆf<,ÌfŠfXfg,δfŠfs□[fg□Ä□¶,μ,Ü, □BfŒf€□‡–

°,ÌŽž,É□AfŠfXfg,Ĭ□ÅŒã,Ü,Å□Ä□¶,µ,«,Á,½Œã□æ"ª,É-ß,é,Æ,¢,¤Ž-,Å,·□B

**☐** <u>′<u>□</u>□‡-ÚŽŸ</u> **☐** 

# □¡ □‡-°Š´'mfEfBf"fhfE

**☐** <u>(□□</u><u>‡</u>-<u>ÚŽŸ</u> **☐** 

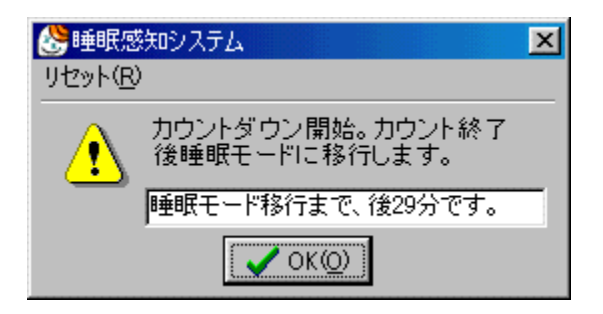

$$\label{eq:linearconductor} \begin{split} & []@-^2[]Ý'è,^a^ê, A^{\hat{E}}]\tilde{a}"o^{^,3}, \hat{e}, A, ¢, \acute{e}\check{Z}\check{z}, \acute{E}"\check{S}J\check{Z}n"f{f^{f}, \delta'', \mathcal{E}[]A, \pm , ifEfBf"fhfE,^a\check{S}J, «, Ü, \cdot ]]B[]‡-°\check{S}''m,^afI[][fg, i]]e^{1}, \mathcal{E}[]Af{f}, i]]e^{1}, \mathcal{E}, A^{1}A\check{Z}g, ¢•û,^a^U, \grave{E}, e, Ü, \cdot ]]B \end{split}$$

## □Žg—p•û-@

[]@□‡-°Š´'m,<sup>a</sup>f}fjf...fAf<,ÌŽž,Í□AfEfBf"fhfE□ê,Å□¶f{f^f",ð ‰Ÿ,μ,Ä□Q,Ü,·□Bf{f^f",<sup>a</sup>—£,<sup>3</sup>,ê,Ä1•<sup>a</sup>Œo,Â,Æ□A□Q,½,Æ,Ý,È,µ,Ä□A□‡-°f,□[fh,É^Ú□s,µ,Ü,·□BfI□[fg,Ì□ê□‡□Af]fEf"fgf\_fEf"□iffftfHf<fg,Å20•<sup>a</sup>□j,<sup>a</sup>□ŸŽè,ÉŠJ Žn,<sup>3</sup>,ê,é,Ì,Å□A,<sup>3</sup>,Á,<sup>3</sup>,Æ□Q,Ü,µ,å,¤□Bfmf"fŒf€□‡-°f,□[fh,É"ü,é'O,Éfxf<,<sup>a</sup>1‰ñ-Â,é,Ì,Å□A<N,«,Ä,é,¤,¿,Éfxf<,<sup>a</sup>-Â,Á,Ä,µ,Ü,Á,½,ç,â,è'¼,µ,ĉ<sup>o</sup>,<sup>3</sup>,¢□B

 $f \Box f j f ... \Box [\bullet", \dot{l} \Box Af \check{S} f Z f b f g(R), \delta f N f \check{S} f b f N(Alt + R, \dot{A}, \dot{a} \% \hat{A}), \cdot, \acute{e}, \mathcal{E} f J f E f "f g, \mu, \ddot{A}, \dot{c}, \dot{A} = f J f E f "f g, \mu, \ddot{A}, \dot{c}, \dot{A} = f J f E f "f g, \mu, \ddot{A}, \dot{C} = f J f E f (f g, \mu, \ddot{A}, \dot{C}), \dot{A} = f J f E f (f g, \mu, \ddot{A}, \dot{C}), \dot{A} = f J f E f (f g, \mu, \dot{A}, \dot{C}), \dot{A} = f J f E f (f g, \mu, \dot{A}, \dot{C}), \dot{A} = f J f E f (f g, \mu, \dot{A}, \dot{A}), \dot{A} = f J f E f (f g, \mu, \dot{A}), \dot{A} = f J f E f (f g, \mu, \dot{A}), \dot{A} =$ 

# **□;** ^ê"Ê□Ý'è

**☐***i <u>'</u><u>□</u>]<i>i*<u></u>

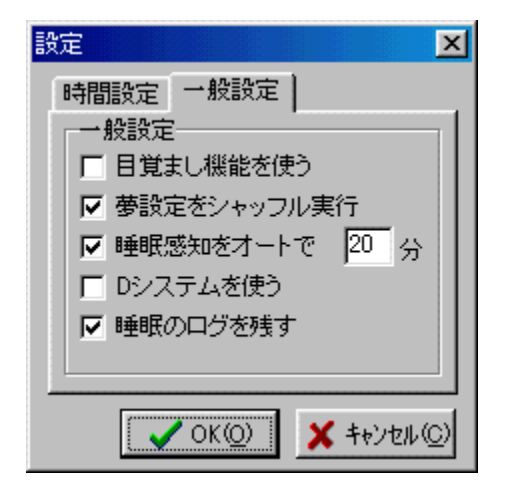

# □ ^ê"Ê□Ý'è

```
-ÚŠo,Ü,µ<@"\,ðŽq,¤ ,±,±
                  ,Éf`fFfbfN,ª, ,é∏ê∏‡∏AŽžŠÔ∏Ý'è,Ì<N∏°ŽžŠÔ,É,È,Á,½Žž∏
                  Afxf<,ð-Â,ς,μ,Α<Ν,±,μ,Α,-
                  ,ê,Ü,·□Bfxf<,ĺfEfBf"fhfE,ÌOKf{f^f",ð‰Ÿ,·,Ü,Å-Â,è'±
                  ,¯,Ü, ⊡Bƒxƒ<,̉¹,Ĭ□Ămorning.wav,Ì"à—e,ð•Ï□X, ,éŽ-
                   ,Å•Ï,¦,éŽ−,ª□o—^,Ü,·□B
-²□Ý'è,ðfVfffbftf<ŽÀ□s ,±,±,Éf`fFfbfN,ª, ,é□ê□‡□AfŒf€□‡-°Žž-
                  ²□Ý ̈e,ðfVfffbftf<,ÅŽÄ□s,µ,Ä,¢,¯«,Ü, ¯□Bf`fFfbfN,ª–
                  <sup>3</sup>,¢□ê□‡□A1"x–Ú,ÌfŒf€□‡–°,Å,Í1"Ô□ã,Ì□Ý'è□A2"x–
                  Ú,ÌfŒf€∏‡–°,Å∏ã,©,ç2"Ô–Ú,Ì∏Ý'è∏A,Æ,¢,¤,Ó,¤
                   ,ÉŽÀ∏s,³,ê,Ü,∙∏B
[]‡-°f, [[fh,ðf] [[fg, Å ,±,ê, Éf`fFfbfN,ª, ,é[]ê[]‡[]A[]‡-°Š
                   ´′mf,□[fh,ÅfJfEf"fq,ð□ŸŽè,ÉŠJŽn,μ,Ü,·□B□"Žš•ª'Ò,Á,½Œ
                  ã∏AŠ´'mf,∏[fh,ð∏l—¹,μfmf"fŒf€∏‡-
                  °,ÌfJfEf"fg,É<sup>^</sup>Ú,è,Ü, □Bf`fFfbfN,ª-³,¢□ê□‡,Í□AŠ
                   ´'mf,□[fh,ĺf}fjf...fAf<,É,È,è,Ü,·□B
DfVfXfef€,ðŽg,¤ [@]@
                           ,±,ê,Éf`fFfbfN,ª, ,é∏ê∏‡∏AVer 986.16,Å'Ç
                  ‰Á,³,ê,½DfVfXfef€,ðŽg—p,μ,Ü,·∏B,ß,´,Ü,μ<@"∖
                  ,Ìf`fFfbfN,ÉŠÖŒW,È,∏A<N∏°ŽžŠÔ,Ì1ŽžŠÔ'O,É,È.é.Æ"-
                   "®,μ,Ü, ∏BDfVfXfef€
                   ,Æ,Í∏A<N∏°ŽžŠÔ,PŽžŠÔ'O,É,È,é,Æ∏AfŒf€∏‡–
```

|                   | °,ð20∙ª[]Afmf"fŒf€[]‡–°,ð1∙ª,É[]Ý'è,∙,é‹@"\                                     |
|-------------------|---------------------------------------------------------------------------------|
|                   | ,Å,·∏B∏Q <n,«,é–²,ðœ©,â,·,,µ,ü,·∏b<u>∏Ú,µ,,ÍŒã∏q∏B</n,«,é–²,ðœ©,â,·,,µ,ü,·∏b<u> |
| □‡-°,Ìf□fO,ðŽc,·□ | @f`fFfbfN,ª, ,é□ê□‡□A"úŽž□A□‡–                                                  |
|                   | °ŠJŽnŽžŠÔ[]A[]Q"ü,Á,½ŽžŠÔ[]A <n[]°žžšô[]a[]‡–< td=""></n[]°žžšô[]a[]‡–<>        |
|                   | °ŽžŠÔ[]AŽÀ[]s,³,ê,½–²[]Ý'è,Ì–¼'O,ÆŽžŠÔ,ªsss.log,Æ,¢                             |
|                   | ,¤ftf@fCf<,É <l<sup>~^,³,ê,Ü, ⊡B<l<sup>~^,³,ê,½f⊡fO,Í"®∏ìf⊡fjf</l<sup></l<sup>  |
|                   | □[,Ìf□fO‰{——,'n{——,Å,«,Ü,·□B                                                    |

| 設定                | × |
|-------------------|---|
| 時間設定一一般設定         |   |
| 時間設定<br>レム睡眠 40 分 |   |
| ノンレム睡眠 50 分       |   |
| 起床時間 12 時 00 分    |   |
|                   | - |
|                   |   |
| OK() 🗶 ‡+>zu      | 0 |

# □ ŽžŠÔ□Ý'è

| fŒf€∏‡-°              | <u>fŒf€∏‡–</u>                                                                     |
|-----------------------|------------------------------------------------------------------------------------|
|                       | _°,ÌŽžŠÔ,ð□̈́Ύ,'è,μ,Ü,·□B'Ê□í20∙ª,©,ç30∙ª,Å,·□BffftfHf‹fg,Í                        |
|                       | 30∙ <sup>a</sup> ,E,E,A,A,¢,U,· <u>□</u> B                                         |
| fmf"fŒf€ <b></b> ]‡-° | <u>fmf"fŒf€∏‡–</u>                                                                 |
|                       | _°,ÌŽžŠÔ,ð∏Ý'è,μ,Ü,·∏B'Ê∏í50∙ª,©,ç60∙ª,Å,·∏BffftfHf <fg,í< th=""></fg,í<>          |
|                       | 60∙ª,É,È,Á,Ä,¢,Ü,·□BfŒf€□‡–°,Æfmf"fŒf€□‡–                                          |
|                       | °,Ì~a,Í90∙ª,É,È,é,Ì,ª^ế″Ế"I,È–°,è,ÌŽüŠú,Å,́.⊡B                                     |
| <n<b>]°ŽžŠÔ</n<b>     | ′© <n,«,鎞šô,ð∏ý'è,µ,ü,∙∏b–úšo,ü,µ<@"\< th=""></n,«,鎞šô,ð∏ý'è,µ,ü,∙∏b–úšo,ü,µ<@"\<> |
|                       | ,ªflf",Ì□ê□‡□A,±,ÌŽžŠÔ,Éfxf<,ª–Â,è,Ü,·□B                                           |
|                       |                                                                                    |

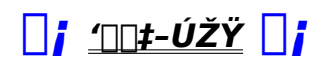

# **□; □‡**-°**f□fOfrf**...**□[fA**

## 

| 睡眠ログビュ                                                                                                    | P                                                                                                    |                                                                                                    |                                                                                                    |                                                                                                    |                                                                                                    | ×                                                                          |
|----------------------------------------------------------------------------------------------------|----------------------------------------------------------------------------------------------------|----------------------------------------------------------------------------------------------------|----------------------------------------------------------------------------------------------------|----------------------------------------------------------------------------------------------------|----------------------------------------------------------------------------------------------------|----------------------------------------------------------------------------|
| 日付                                                                                                    | 開始                                                                                                    | 就寝                                                                                                    | 起床                                                                                                    | 睡眠時間                                                                                                    | 実行された夢                                                                                                    |                                                                            |
| 98/06/19<br>98/06/21<br>98/06/22<br>98/06/23<br>98/06/24<br>98/06/28<br>98/06/28<br>98/06/30<br>98/07/01<br>98/07/03<br>98/07/04 | 22:08:02<br>00:08:18<br>01:15:25<br>05:20:19<br>01:24:24<br>09:20:49<br>02:49:23<br>06:00:46<br>01:12:32<br>09:46:43<br>01:49:26 | 22:38:03<br>00:38:19<br>01:45:26<br>05:50:20<br>01:54:25<br>09:50:50<br>03:19:23<br>06:30:47<br>01:42:32<br>09:46:44<br>02:19:26 | 05:35:10<br>07:03:17<br>09:04:20<br>13:12:29<br>07:54:17<br>13:00:57<br>09:32:45<br>10:27:16<br>09:31:23<br>10:11:12<br>08:12:48 | 06:57:10<br>06:25:01<br>06:14:37<br>07:22:13<br>03:59:55<br>03:10:08<br>06:13:25<br>03:56:31<br>07:48:55<br>00:24:27<br>05:53:25 | [23:23:04, ナディア(<br>[01:23:19, 怪談の夢]<br>[02:30:26, 魔女の宅舞<br>[06:35:21, 怪談の夢]<br>[02:39:26, ナディア(<br>[10:35:51, エヴァの考<br>[04:04:24, もののけか<br>[07:20:47, ナデシコ(<br>[02:32:33, 魔女の宅舞<br>[03:09:27, もののけか | D 夢]<br>[0:<br>[0:<br>[0:<br>[0:<br>[0:<br>[0:<br>[0:<br>[0:<br>[0:<br>[0: |
| •                                                                                                    |                                                                                                    |                                                                                                    |                                                                                                    |                                                                                                    |                                                                                                    |                                                                            |
|                                                                                                    |                                                                                                    |                                                                                                    |                                                                                                    |                                                                                                    | OK                                                                                                    | 0                                                                          |

## ∏ f∏fO,ÌŒ©∙û

$$\label{eq:constraint} \begin{split} & [\mbox{@}"```u``et", i[\mbox{]A}, c]B \ \Tilde{C}Tilde{C}Tilde{T}Tilde{C}Tilde{T}T$$

[]@"ŽÀ□s,³,ê,½-²",ĺ[]"à,ÌŽžŠÔ,Æ-²,Ì-¼'O,Å,PfZfbfg,Å,·[]B‰E,Í-²[]Ý'è,ªŽÀ□s,³,ê,½ŽžŠÔ,Å[]A,»,ÌŽžŽÀ[]s,³,ê,½-²[]Ý'è,Ì-¼'O,ª[]¶,É<L~^,³,ê,Ü,·[]B

$$\label{eq:lasssection} \begin{split} & \square @ \square \ddagger - ^{o} f \square f O, i \square Asss.exe, i, , \acute{e} f t f H f < f_, \acute{e} f e f L f X f g f t f @ f C f < , \pounds, \mu, Ä \square i, ç, ê, Ü, · \square B f e f L f X f g f t f @ f C f < , È, i, A \square A f \square f, ', È, Ç, i f G f f f B f ^, A • O \square W, · , \acute{e} Z - , ^{a} \square o - ^, Ü, · \square B \end{split}$$

$$\label{eq:eq:constraint} \begin{split} & []@, \circle, \dot{E}, \dot{Y}, \dot{E} []A [] \ddagger - {}^{\circ}f, [][fh' \ddagger ]A f E f B f "fh f E, \dot{I} \circle E [] \ddot{A}, \circle f A f ] f \circle f A f \circle f A f \circle f \circle f$$

**☐** <u>′</u><u>☐</u><u></u> *′*<u>☐</u><u></u>

# **□; ,Æ,è, ,¦,**,Žg,<sup>¨</sup>,¤]I

**i <u>'</u>∏‡-ÚŽŸ</u><b>i** 

#### ,P\_Df\ftfg,ðfCf"fXfg\_[f<,•,é

[]@'O[]q,Ì'Ê,è[]AfA[[[f]fCfu,ð‰ð"€,µ,Äf\ ftfg,ð<u>fCf"fXfg[][f<</u>,µ,Ü,·[]Bfpf[]][[f}flfWf[]f"fg<@"\,Ì, ,é<@Ží,ðŽg,Á,Ä,é[]ê[]‡,Å[]AŽ žŠÔ,ªŒo,Â,ÆfTfXfyf"fh[]ó'Ô,É,È,é[]Ý'è,É,È,Á,Ä,¢ ,é,È,ç[]ABIOS,ð[]Ý'è,µ,Ä[]Ø,Á,Ä,¨,¢,Ä ‰º,³,¢[]B,¿,È,Ý,É[]AfffBfXfvfŒfC,Ìfpf[][][f}flfWf[]f"fg,ÍŠÖŒW,È,¢ ,Ì,Å[]A"Á,É[]Ý'è,Ì•K—v,Í, ,è,Ü,¹,ñ[]B

#### ,Q**Dwavftf@fCf**<,ð—p^Ó,•,é

$$\begin{split} & [@^{-2},\delta \times (e^{Z} \tilde{z},i^{x},\dot{E}]Awavftf@fCf\langle,\delta - p^{0}(\mu,U,\cdot]Bfz][f \in fy][fW, c,cf_fEf^{0}(fh,\cdot,e^{Z},a]o^{-},U,\cdot]ihttp://www2s.biglobe.ne.jp/~nuruo/wav_room/[j]BZc^{a}_{a},a^{0}(h,e^{-},a,c^{-},a,c^{-}),a,c^{0}(fh,e^{-}),a,c^{-})] \\ & (h,e^{-}),h,e^{-}(h,e^{-}),h,e^{-}(h,e^{-}),h,e^{-}(h,e^{-}),h,e^{-}(h,e^{-}),h,e^{-}(h,e^{-}),h,e^{-})] \\ & (h,e^{-}),h,e^{-}(h,e^{-}),h,e^{-}(h,e^{-}),h,e^{-}(h,e^{-}),h,e^{-}(h,e^{-}),h,e^{-}) \\ & (h,e^{-}),h,e^{-}(h,e^{-}),h,e^{-}(h,e^{-}),h,e^{-}),h,e^{-}(h,e^{-}),h,e^{-}(h,e^{-}),h,e^{-}) \\ & (h,e^{-}),h,e^{-}(h,e^{-}),h,e^{-}(h,e^{-}),h,e^{-}),h,e^{-}(h,e^{-}),h,e^{-}),h,e^{-}(h,e^{-}),h,e^{-}(h,e^{-}),h,e^{-}),h,e^{-}(h,e^{-}),h,e^{-}),h,e^{-}(h,e^{-}),h,e^{-}),h,e^{-}(h,e^{-}),h,e^{-}),h,e^{-}(h,e^{-}),h,e^{-}),h,e^{-}(h,e^{-}),h,e^{-}),h,e^{-}(h,e^{-}),h,e^{-}),h,e^{-}(h,e^{-}),h,e^{-}),h,e^{-}(h,e^{-}),h,e^{-}),h,e^{-}(h,e^{-}),h,e^{-}),h,e^{-}(h,e^{-}),h,e^{-}),h,e^{-}(h,e^{-}),h,e^{-}),h,e^{-}(h,e^{-}),h,e^{-}),h,e^{-}(h,e^{-}),h,e^{-}),h,e^{-}),h,e^{-}(h,e^{-}),h,e^{-}),h,e^{-}(h,e^{-}),h,e^{-}),h,e^{-}(h,e^{-}),h,e^{-}),h,e^{-}(h,e^{-}),h,e^{-}),h,e^{-}(h,e^{-}),h,e^{-}),h,e^{-}(h,e^{-}),h,e^{-}),h,e^{-}),h,e^{-}(h,e^{-}),h,e^{-}),h,e^{-}(h,e^{-}),h,e^{-}),h,e^{-}(h,e^{-}),h,e^{-}),h,e^{-}),h,e^{-}(h,e^{-}),h,e^{-}),h,e^{-}(h,e^{-}),h,e^{-}),h,e^{-}),h,e^{-}(h,e^{-}),h,e^{-}),h,e^{-}(h,e^{-}),h,e^{-}),h,e^{-}),h,e^{-}(h,e^{-}),h,e^{-}),h,e^{-}),h,e^{-}),h,e^{-}),h,e^{-}(h,e^{-}),h,e^{-}),h,e$$

#### ,R□D□Ý'è,ð•Ï,¦,é

\_@f□fCf"f□fjf…□[,©,ç<u>□Ý'è</u>,ð'l,Ñ□A□Ý'è,ð∙Ï□X,μ,ĉº,³,¢□B

#### ,S\_Dwavftf@fCf<,ð\_Ý'è,•,é

□@fŒf€□‡-°'†,É□Ä□¶,³,ê,é-²,Ì□Ý'è,ð□ì,è,Ü,·□B"□V‹K"f{f^f",ð‰Ÿ,μ□A□V‹K,Ì-²□Ý'è,ð□ì,è,Ü,·□BŽŸ,É□A,»,Ì□Ý'è,Ìfvf□fpfefB,ðŠJ,«□ifAfCfef€ ,ð'I'ð,μ,Ä"fvf□fpfefB"f{f^f"□j□Awavftf@fCf‹,ðfŠfXfg,É"o~^,μ,Ü,·□i"'Ç ‰Á"f{f^f",ð %%Ÿ,·,Æ□Aftf@fCf‹,ð'I'ð,·,éf\_fCfAf□fO,ªŠJ,«,Ü,·□j□B"o~^,ª□I,í,Á,½,ç□A"OK"f{f^ f",ð‰Ÿ,μ,Ä□Ý'è,ð•Û'¶,μ,Ü,·□B

#### ,T<code>DŠJŽnf{f^f",ð‰Ϋ,μ,Ä</code>DQ,é

[]@, ,Æ,ĺfmf"fŒf€[]‡–°,Æ<u>fŒf€[]‡–</u> \_^,ÌfJfEf"fg,ª[]A<N[]°ŽžŠÔ,Ü,ÅŒðŒÝ,ÉŒJ,è•Ô,³,ê[]AfŒf€[]‡–°,ÌŠÔ,É– 2[]Ý'è,É"o<sup>~</sup>^,³,ê,½wavftf@fCf<,ª[]Ä[]¶,³,ê,Ü,·[]B–ÚŠo,Ü,μ<@"\ ,ðŽg,í,È,¢∏ê∏‡∏AŽ©∙ª,ÅŽ~,ß,é,Ü,ÅŒJ,è•Ô,³,ê,Ü,·∏B

## **☐i <u>'</u>□□‡-ÚŽŸ</u> <b>☐i**

#### fŒf€∏‡-°

[]@−ñ30•ª'ö'±,[]A[]ó,¢−°,è,Å,·[]B^ê"Ê,É−²,Í,±,ÌŽž,ÉŒ©,Ü,·[]BŽü,è,ÌŠÂ<«,Ì ‰e<¿,ðŽó,¯,â,·,[]A‰¹,â"õ,¢[]A[]GŠo,È,Ç,ª−²,É"½ ‰f,³,ê,Ü,·[]B^ê"Ó,É5‰ñ,Ù,Ç<N,è,Ü,·[]B

#### fmf"fŒf€<u></u>]‡-°

[]@-°,è,É"ü,Á,Ä[]A-ñ30•ª,Ù,Ç,Å<N,é[][,¢-°,è,Å,·[]B,±,ÌŽž,ĺ-°,è,ª[][,¢ ,Ì,Å[]A,¿,å,Á,Æ,â,»,Á,Æ,Å,Í<N,«,Ü,¹,ñ[]B-ñ1ŽžŠÔ,Ù,Ç'±,«[]A[]I,í,é,ÆfŒf€[]‡-°,É^Ú,è,Ü,·[]BfŒf€[]‡-°(30•ª),Æfmf"fŒf€[]‡-°(60•ª),ð'«,μ,½[]A90•ª,ª-°,è,ÌŠî-{"I,ÈŽüŠú,É,È,Á,Ä,¢,Ü,·[]B

# []<mark>i</mark> "][Ú,É,Â,¢,Ä

[]@BBS,âfz[[f€fy[[fW,É"][Ú,ð,·,é[]ê[]‡[]A"Á,É~A—[],Ì•K—v,Í, ,è,Ü,¹,ñ,ª[]AŽ-΋,ÅŒ<[]\,Å,·,Ì,Åf[][][f<,Æ,©'—,Á,Ä,,ê,é,Æ[]A,Æ,Ä,àŠð,μ,¢,Å,·[]B[]Ä"z•z,ÍŽ©— R,Å,·[]B,Ç,ñ,Ç,ñ[]L,ß,Ä,,¾,3,¢[]B

**i <u>'</u>□□‡-ÚŽŸ</u><b>i** 

# **□; -Æ**□Ó

[]@,±,Ìf\ftfg,ðŽg—p,μ,½[]Û,Ì•s"s[]‡,ÉŠÖ,·,é[]Ó"C,ð[]ìŽÒ,Í^ê[]Ø•‰,í,È,¢ ,à,Ì,Æ,μ,Ü,·[]B,Ü,½[]A'v-½"I,ÈfofO,ÉŠÖ,·,é[]Ó"C,à^ê[]Ø•‰,í,È,¢ ,à,Ì,Æ,μ,Ü,·[]B[]u-ÚŠo,Ü,μ,<sup>ª</sup>"®,©,È,,ĉïŽĐ,É'x,ê,½[]I[]v,È,Ç,ÆŒ¾,í,ê,Ä,à[]¢ ,é,Ì,Å[]A[]S"z,¾,Á,½,ç[]A•Ê,É,à-ÚŠo,Ü,μ,ÌŽè'i,ð—p^Ó,μ,Ä,¨,¢,ĉ<sup>Q</sup>,³,¢[]B

[]@,Æ,ĺ,¢,¦[]AfffofbfO,ĺ,â,Á,Ä,é,ñ,Å'½•ª'å[]ä•v,¾,ÆŽv,¢ ,Ü,·[]BfŒfWfXfgfŠ,É,ĺŽè,ð[]o,³,È,¢Žd—l,È,Ì,Å[]AfVfXfef€,ð‰ó,·Ž-,à-³,¢ ,Å,µ,å,¤[]B'½•ª[]B, []A,à,µ[]ãŽè,-²,ªŒ©,ê,È,,Ä,à"{,ç,È,¢,'n<sup>0</sup>,³,¢ ,Ë[]BŽ",ĺŒ©,ê,Ä,Ü,·,ª[]AŒ©,ê,È,¢[]l,à'†,É,ĺ,¢,é,©,à,µ,ê,Ü,¹,ñ[]i[]‡-°ŽüŠú,ª<É'[,É^ê"Ê,Æ^á,¤,Æ,©[]j[]B

**☐***i <u>′</u><u>☐</u><i>‡*−<u>ÚŽŸ</u> **☐***i* 

# **□;**,<sup>"</sup>Šè,¢

]@**] <u>(</u>]]‡-ÚŽŸ</u> <b>]** 

fofO•ñ□□,â—v-],ª, ,Á,½,ç□AŽ",Ì<u>fAfhfŒfX</u>,Ü,Åf□□[f<,ð ‰º,³,¢□BŽŸŠúfo□[fWf‡f",ÅŽæ,è"ü,ê,éŽ-,à, ,è,Ü,·□B

$$\label{eq:constraint} \begin{split} & []@,U,\frac{1}{2}[]A,\pm,\hat{I}ftfg,\hat{I}[]A|]I-(\hat{V},\mathcal{R},\mu,A|]AfZfKfTf^[][f",Ö,\hat{I}^{U}[]A,\delta]I,\frac{1}{A},\frac{1}{A},\frac{1}{C},\frac{1}{C}, \\ & ftfg,\hat{I}[]&\tilde{Z}_{2}[]\tilde{a}[]AfTf^[][f",A"@,@,\cdot,\hat{I},a^{\hat{e}}e"\hat{O},,A,A,e,n,A,\cdot,æ,E]]iftf@f",x,e,^{3},E,e, \\ & ,\muCDŽg,\frac{1}{C},\frac{1}{C}$$

$$\label{eq:spinor} \begin{split} & [@fZfK,^3, \tilde{n} \bullet \acute{O}, \grave{e}[]A, \end{c}, \verb"x, \&, \end{c}, \end{c}, \$$

## **☐i <u>'</u>□□‡-ÚŽŸ</u> <b>☐i**

| fo[[fWf‡f"     | _§_ì"ú                                                                          | •Ï□X"_                                                                                    |
|----------------|---------------------------------------------------------------------------------|-------------------------------------------------------------------------------------------|
| Ver[]@.985B.06 | 98/05/06                                                                        | ^ꉞŽg,¦,é,Ì,ª□o—^,½,ñ,Å□Afx□[f^"ÅŒöŠJ□B                                                    |
| Ver[]@.986.01  | 98/06/01                                                                        | 'S–Ê□ì,è'¼,µ□A,Ü,Æ,à,È,à,Ì,ª□o—^,é□B,±,±                                                  |
|                | ,©,Ç,ª                                                                          | -{"-,ÌfXf^[[fg[]B                                                                         |
| Ver[]@.986.16  | 98/06/16                                                                        | <u>DfVfXfef€</u> 'ljÁ <u>∏</u> A <u>∏‡–°Š´'m</u> ,ÌfŠfZfbfg,ð'Ç                           |
|                | ‰Á∏A                                                                            | \□‡–°Š´'m□Af}fjf                                                                          |
|                | fAf <f,∏< td=""><td>[fh,ÌŽžŠÔ,ð5•b,©,ç1•ª,É•Ï[]X[]AfL[][f[]fbfN,Ì•\</td></f,∏<> | [fh,ÌŽžŠÔ,ð5•b,©,ç1•ª,É•Ï[]X[]AfL[][f[]fbfN,Ì•\                                           |
|                | Œ»,ð•                                                                           | Ĩ <u>□</u> X <u>□</u> A <u>-²<u>□Ý'è</u>,Å,ÌWAV<u>□</u>Â<u>□</u>¶&lt;@″\'ljÁ<u>□</u>B</u> |
| Ver[]@.987.01  | 98/07/01                                                                        | □‡−°f⊡fO,ðŽc,¹,é,æ,¤                                                                      |
|                | ,Ė,μ,½                                                                          | □B'Ó<@'†,ĺfŜfZfbfg,ðŹg—p∙s‰Á,É,É,é,æ,¤                                                    |
|                | ,Ε,μ,½                                                                          | □B□Y'è,If_fCfAf□fO,ð□Aˆê"E□Y'è,ÆZžSO□Y'è,Åfy                                              |
|                | [][f₩•                                                                          | <sup>a</sup> ,¯,μ,½]]B"ñ[]d <n<sup>(®,ð<oz~,ε,μ,½]]b-< td=""></oz~,ε,μ,½]]b-<></n<sup>    |
|                | ²∏Y'è,ċ                                                                         | δ∙I□XŒã□A'I'ð,ªSO,ê,éfofO,ð□C□³,μ,½□B-                                                    |
|                | ² <u></u> ∏Y'èf                                                                 | 5fXfg,ÆWAVftf@fCf <fsfxfg,a□afhf< td=""></fsfxfg,a□afhf<>                                 |
|                | ‰fbf0                                                                           | )&fhf□fbfv,ðZg,A,A,I□‡″O∙I□X,ª□o—ˆ,é,æ,¤                                                  |
|                | ,E,E,A,                                                                         |                                                                                           |
| Ver[]@.988.17  | 98/08/1/                                                                        | <sup>™</sup> 3□kWAV,ðZg—p,μ,½Zž□AfŒf€□‡-                                                  |
|                | °′†,E(%                                                                         | ‰¹∐≌∐A∐¶ſ†,E‰¹,ðZ∼,IS,`,)f\ftfg,ð∐I—                                                      |
|                | ⁺,∙,e,Æ                                                                         |                                                                                           |
|                | ⁺,A,«,E<br>ć È `                                                                | ∴,¢JoJU,oJtJBJbJNJX(∐••ª,o∠æ,e∐z,P∠−                                                      |
|                | ,E,E,e,                                                                         | U,·)[]B[]Y'e,IJY[][JW,0"U,e'U,¦,e(ZZSU[]Y'e,I,U,¤                                         |
|                | ,º∙p″E<br>°Ť≚ČÔ                                                                 | ,E•I,¦,e,½,IS)∐BDJVJXJeJ€,IJmJ¨JŒJ€∐‡-                                                    |
|                | <sup>2</sup> ZZSU                                                               | ,0J[J] ,E, ,e(U●≅,E  Y` e,A,«,e∠−,E <u,a,⊄<br>□D£f, f, ,)</u,a,⊄<br>                      |
|                | ,⁺2 ×)                                                                          | קןwj <jv,iœe∐a,0∐c∏₋∏r< td=""></jv,iœe∐a,0∐c∏₋∏r<>                                        |

**☐***i <u>'</u><u>□</u>□<i>‡*−<u>ÚŽŸ</u> **☐***i* 

## **FAQ**

**☐i <u>'</u>□□‡-ÚŽŸ</u> <b>☐i** 

#### **Q**,Ç,¤,¢,¤—□<ü,Å-²,ð□§Œä,∙,é,ñ,Å,•,©□H

A □@□@□‡-°,Í□AfŒf€□<u>‡-°</u>,Æfmf"fŒf€□<u>‡-°</u>,Å□\ □¬,³,ê,Ü,·□B□I,ª□Q,Ä,©,ç30•ª,Ù,Ç,Å□Afmf"fŒf€□‡-°□i□[,¢-°,è□j,ªŽn,Ü,è□A60•ª'ö"x,Å□AfŒf€□‡-°□i□ó,¢-°,è□j,É^Ú,è,Ü,·□BfŒf€□‡-°,Í30•ª,Ù,Ç'±,«□A-²,Í,±,ÌŽž,ÉŒ©,Ü,·□BfŒf€□‡-°,ÌŽž,Í-°,è,ª□ó,¢ ,Ì,Å□AŽü,è,̉¹,â"õ,¢,È,Ç,ª"],É"`'B,³,ê,Ü,·□B,·,é,Æ□A,»,ÌŽhŒf,ª-²,É"½ %f,³,ê,Ü,·□B,±,Ìf\ftfg,Å,Í□A"‰¹",Å-²,ð□§Œä,µ,Ü,·□BfŒf€□‡-°,Æfmf"fŒf€□‡-°,ð'«,µ,½□A90•ª,ª-°,è,ÌŽüŠú,Å□A^ê"Ó,Å5‰ñ,Ù,ÇŒJ,è•Ô,³,ê,Ü,·□B,Â,Ü,è□A-²,Í^ê"Ó,Å5‰ñ,Ù,ÇŒ©,éŽ-,É,È,è,Ü,·□B

#### **Q** □ãŽè,-²,ðfRf"fgf□□[f<□o—^,Ü,¹,ñ

A □@□@-°,è,ÌŽüŠú,É,àŒÂ□I□·,ª, ,é,Ì,Å□Af\ftfg,ÆfVf"fNf□,µ,È,¢Ž-,à, ,è,Ü,·□B,»,Ì□ê□‡□AŽžŠÔ□Ý'è,ÅfŒf€□‡-°,ÌŽžŠÔ,ð'½,ß,ÉŽæ,è□Afmf"fŒf€□‡-°,ð'Z,ß,É□Ý'è,µ,Ä,Ý,ĉº,³,¢□B, ,Æ□A f{fŠf...□[f€,à'2□®,µ,Ä,Ý,ĉº,³,¢□BWAVftf@fCf<,ðŽ©•ª,Å p^Ó,·,é□ê□‡□A□I,Ì□º,ª'½,"ü,é,æ,¤,É,·,é,ÆŒø‰Ê"I,Å,·□B

### **Q** DfVfXfef€,Á,Ä,È,ñ,Å,∙,©]H

A □@□@-²,Í□A'½,,Ì□ê□‡<N,«,é,Æ,·,®,É-Y,ê,Ä,µ,Ü,¢ ,Ü,·□B,Ü,½□AŠo,¦,Ä,½,Æ,µ,Ä,à□A□ÅŒã,ÉŒ©,½-²,¾,⁻,Å,·□B,·,é,Æ□A□ÜŠpfRf"fgf□□[f<,Å,«,Ä,é,Ì,É□A,»,ÌŽ©Šo,ª-³,¢,Æ,¢,¤-Ü'Ì-³,¢Ž-'Ô,É,È,è,Ü,·□B,»,ê,ð‰ð□Á,·,é,Ì,ªDfVfXfef€,Å,·□B

[@^ê"ÔŠo,¦,Ä,¢,é-²,Í[A<N,«,é'¼'O[A,Ü,Ç,ë,Ý,Ì'†,ÅŒ©,½-²,Å,·[B,Ü,Ç,ë,Ý[idrowse]]j,ÌŽž,É[W'†,μ,ĉ¹,ð—¬,¹,Î[AŒø—¦"I,É-²,ðfRf"fgf[][[f<,Å,«,é-ó,Å,·[BfŒf€[‡-°,ð20•ª[Afmf"fŒf€[‡-°,ð1•ª,É[]Ý'è,μ[A<N[]°1ŽžŠÔ'O,©,ç"o<sup>~</sup>^,³,ê,½WAV,ð[]Ä[]¶,μ,Ü,·[]B

### Q ^³□kWAV,ª□Ä□¶,Å,«,Ü,¹,ñ

A □@□@^³□kWAV,Æ,Í□AMPEG3,Å^³□k,³,ê,½WAVftf@fCf<,Ì,± ,Æ,Å,·□B^³□k,·,é,Æ,«,É"WAV MP3 FORMAT",Å^³□k,·,é,Æ□ì,ê,Ü,·□BfRfŒ,ð□Ä□¶,·,é,É,Í□AWin98,Ì□ê□‡(OSR-2,Ì□ê□‡,Í•W□€fCf"fXfg□[f<,Å□Ä□¶,Å,«,Ä,Ü,µ,½)Windowsftf@fCf<,ðfCf"fXfg □[f<,µ,È,⁻,ê,Î,¢,⁻,Ü,¹,ñ□BfRf"fgf□□[f<fpflf<,Ì□ufAfvfŠfP□[fVf‡f",Ì'Ç ‰Á,Æ□í□œ□v,Å□Af}f<f`f□fffBfA,©,ç□ufl□[fffBfl^³□k□v,ðfCf"fXfg□[f<,µ,Ä,-,¾,³,¢□B

[]@,à,µf\fŒ,Å,àf\_f[],¾,Á,½,ç[]Af}f<f`f[]fffBfA,Ì'ljÁftf@fCf<,ð'S,Ä"ü,ê,Ä,-,¾,³,¢[]B[]³'¼,È,Æ,±,ë[]A"K"−,É"ü,ê,Ä,½,ç[]Ä[]¶,Å,«,é,æ,¤ ,É,È,Á,½,ñ,Å[]A,Ç,ê,È,Ì,©"Á'è,Å,«,Ä,Ü,¹,ñ(о)[]B,¿,È,Ý,É[]AWAV"z•zf<[[f€ ,Å"z•z,µ,Ä,¢,éWAVftf@fCf<,Í^3]kWAV,Å,·[]B

**☐***¡ <u>'</u><u>∩</u>]‡-ÚŽŸ</u> ☐<i>]* 

# □i fTf|□[fg

□ìŽÒ,Ì□,,‰ñflfbfg,ð□',¢,Ä,¨,«,Ü,·□BfofO•ñ□□□A—v–],È,Ç,ª, ,Á,½,çf□□[f<‰º,³, ¢□B

e-mail (mkeiji@tiu.ac.jp) Web page : , , , , , , , , web (<u>http://www.tiu.ac.jp/~mkeiji/</u>)

**☐** <u>′──</u><u>‡</u>-<u>ÚŽŸ</u> **☐**